\*\*\*Save this ebook to YOUR computer Immediately! Make a Copy for your own use!\*\*\*

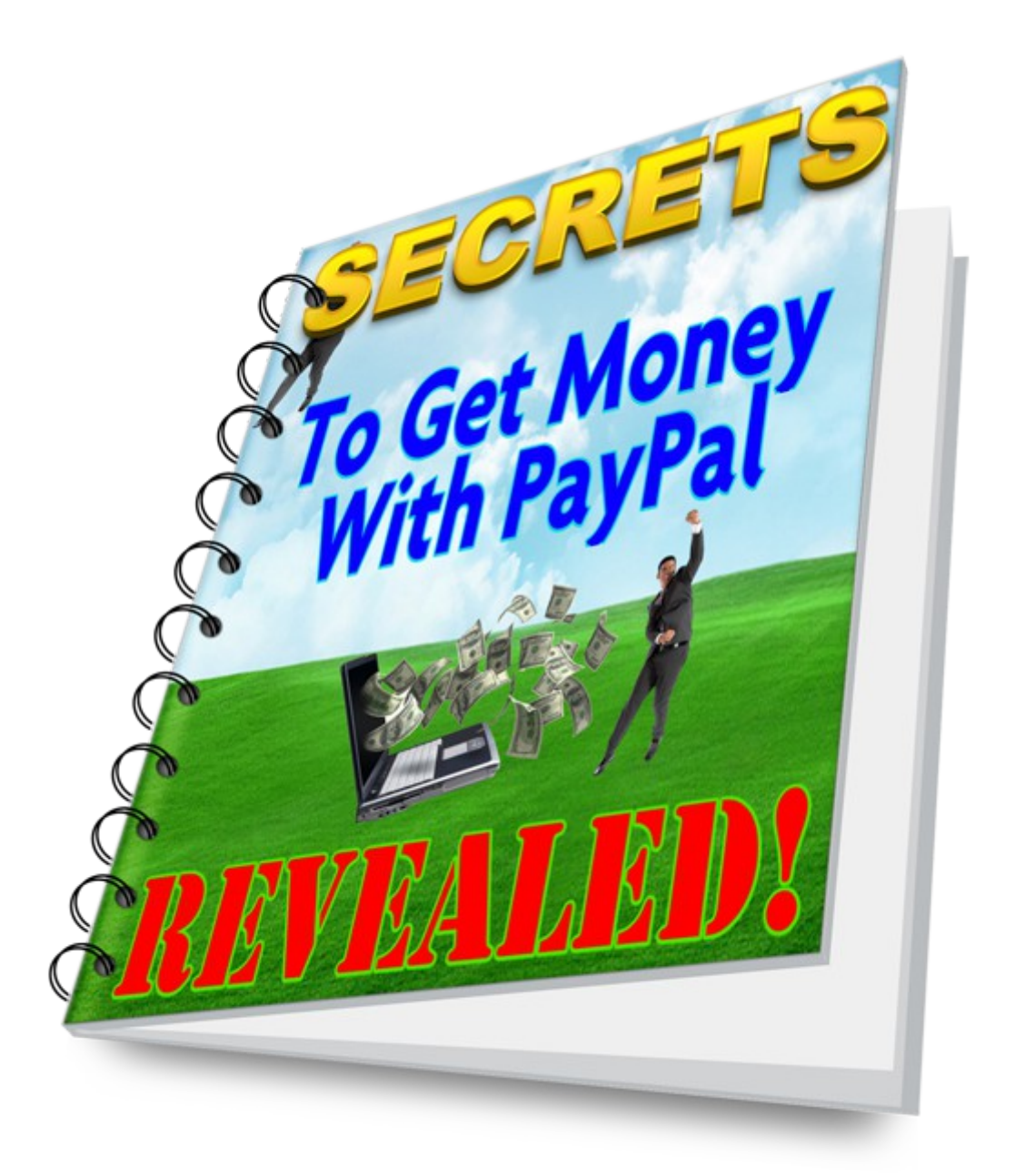

# \$100 a Day Cash Machine System Start making Money Today!

\*\*\*Save this ebook to YOUR computer Immediately! Make a Copy for your own use!\*\*\*

### FOLLOW THE DIRECTIONS BELOW STEP BY STEP AND BUILD YOUR OWN FREE \$100 A DAY CASH MACHINE

#### **1st CREATE A FREE EMAIL ADDRESS**

Get a **FREE** email address at:

- <u>www.yahoomail.com</u> or <u>http://www.gmail.com/</u>

#### 2nd CREATE A FREE ONE-PAGE WEBSITE AT WIX

Go and sign-up for a FREE website at <u>www.wix.com</u>

- Once you sign up, select "Templates" at the top of the Wix screen
- Then select "Blank Templates" and then select "Start From Scratch"
- Now recreate this website on Wix!
- Copy it word for word!
- It took me about 30 minutes to figure out how to create a website using Wix.
- It's Free Simple and Easy!
- Important Note: I will show you how to make and embed your PayPal payment button after a while but for now hit the "PUBLISH" button at the top of the page to make your website live on the internet for everyone to see.
- Finally, create a URL name for your FREE Wix Website.
- Now make a Copy of your website's http address. You will need it later!

#### **3rd CREATE A FREE GOOGLE URL SHORTNER**

Go get a FREE Google URL Shortner at http://goo.gl/

- Now paste your Wix website address into the Google Link shortner and select "Shorten URL"
- Make a Copy of your new website address. You will need it later!
- You are going to use your new Google URL website address to promote your \$100 a Day Cash Machine Program on any and all social media platforms such as Craigslist, Twitter, Facebook, etc. whenever you can. The more you post the more you make!

#### 4th SIGN UP TO HOST YOUR DOWNLOADABLE PDF FILE

Go and sign up for a FREE website account at www.yola.com Once you've registered, select any FREE website template of your choice. You are only using Yola to store a copy of your Cash Machine PDF File here!

**Note**: When a customer buys your \$100 a Day Cash Machine through your PayPal, they will be sent to your Yola website to download their Cash Machine PDF File.

Look at the top bar on Yola. You should see: Site Page Widgets Style SEO Online Store.

Select "Widgets" then find and click on the "Media"

Then click and move the "File Disk Icon" and place it on your Yola webpage.

Now double click on the "File Disk Icon" and upload a copy of this PDF.

#### You have to **Upload a copy of This PDF** that you are reading right now! Yes THIS ONE!

Then create a text box slightly above the file disk icon.

# Edit the text box and put: "**Download the PDF File below to your computer And Start Making Money Today!**"

Hit the "**Publish**" button at the top right corner to make your webpage Live. When you hit Publish select a FREE Yola Website URL and copy it down for later.

#### Yola URL Name Example: <u>http://sbqownload.yolasite.com/</u>

\*\*\*Save this ebook to YOUR computer Immediately! Make a Copy for your own use!\*\*\*

#### 5TH OPEN A FREE PAYPAL ACCOUNT TO RECEIVE PAYMENTS

Go and sign up for a **FREE** personal account at <u>http://www.paypal.com/</u> Once you are done signing up it's time to create your PayPal Payment Button.

#### 6TH CREATE A FREE PAYPAL PAYMENT BUTTON

**Important Note**: Payment button will allow you to **take payment directly from your Wix Website!** 

First, go and sign into your PayPal account.

**To create a Payment button** go to: <u>https://www.paypal.com/us/cgibin/webscr?</u> <u>cmd= shoppingcart-intro-outside&bn\_r=m</u>

Then select "Create your button now!"

For Step 1 go to choose a button type and select "BUY NOW"

Now go to "**Item Name**" and type in "**\$100 a Day Cash Machine**" Then go to "**Price**" and type in **9.99** 

Bypass Step 2 and.....

Scroll down to Step 3: Customize advanced features (optional)

Follow these simple steps to fill in the required fields: 1. Can your customer add special instructions in a message to you? Select "NO"

2. Do you need your customer's shipping address? Select "NO"

3. Take customers to this URL when they cancel their checkout. **Check the box** and then put in your **Google URL** here.

# **4. Take customers to this URL when they finish checkout. Check the box** and then put your **Yola.com URL** here. Finally, select "**Create Button**"

#### Copy the button's HTML Code and now log in to your Wix account.

#### **7TH EMBED YOUR PAYPAL BUTTON INTO WIX WEBSITE** Log into your **FREE Wix** website

On your website builder **select the "+" (plus symbol)** which is directly under the paint brush to the left hand side of the screen.

Now scroll down and select "APPS"

Then select "HTML"

Under "**MORE**" select "**HTML Code**" and paste your PayPal button HTML code in the box and then select "**Update**"

Look at your Wix webpage!

You should see your PayPal Payment button on your webpage!

Now drag and drop your PayPal button on your web page where it belongs.

To create a duplicate PayPal button click on your button then hold **CTRL and press the X** button then **hold CTRL and press the V** button. Repeat this copy and paste process as many times as needed.

## **CONGRATULATIONS!!!**

\*\*\*Save this ebook to YOUR computer Immediately! Make a Copy for your own use!\*\*\*

# YOU ARE DONE!!!

#### YOUR FREE CASH MACHINE SYSTEM IS READY!

#### YOU ARE NOW READY TO MAKE BOATLOADS OF CASH ONLINE!!!

#### WHERE DO YOU POST YOUR WEBSITE URL?

SIMPLY POST YOUR GOOGLE LINK SHORTNER URL all over social media sites such as **Craigslist, Backpage.com, Facebook, Twitter**, etc. to drive TRAFFIC back to your home page.

#### **BEST TIMES TO POST**

7 am-11am and 5pm-9pm are the best times to post! You can post anytime of the day as well.

#### WHAT TO POST

Use the **Sample Ad below** and create other Ads similar to it! Be creative and tell others that it's a sure way to make \$100 a day!

#### Sample Ad:

#### **Opportunity of a Lifetime (anywhere)**

I have guaranteed step-by-step instructions to making \$100 in 20 minutes online.

The \$100 is deposited into your Free PayPal Account

You can use this same system to make \$100 every 60 minutes up to 5 times a day!

Do this in your spare time. Trust me it works!

This is really an amazing opportunity... <u>http://goo.gl/YyIJYS</u>

\*\*\*Save this ebook to YOUR computer Immediately! Make a Copy for your own use!\*\*\*

#### TO YOUR SUCCESS THANK YOU SAMER HADID